# **HE | HOMAG**

By scanning the "Print label" QR Code, you can quickly and easily print a new or additional label for your edgeband coils or boards - without any manual intermediate steps.

### **Print label**

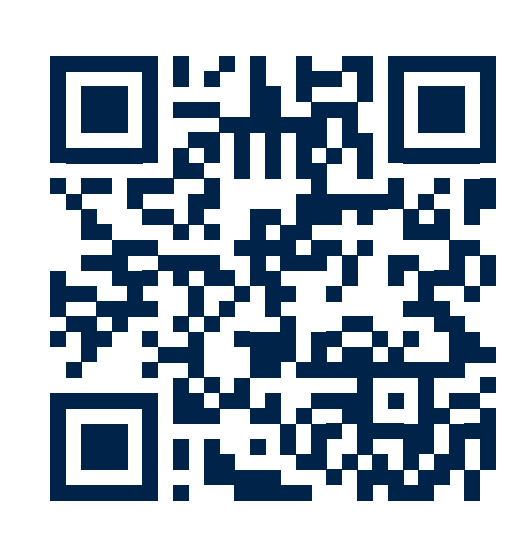

#### How it works:

1. Scan the "Print label" QR code (left).

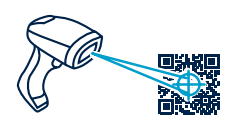

 Then scan the existing label on the corresponding edgeband coil or board.

**RESULT:** The label is printed!

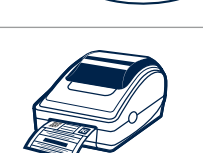

## **HE | HOMAG**

By scanning the "Delete" QR code, you can quickly and easily delete an edgeband or board from your material stock in the app – without any manual intermediate steps.

### Delete

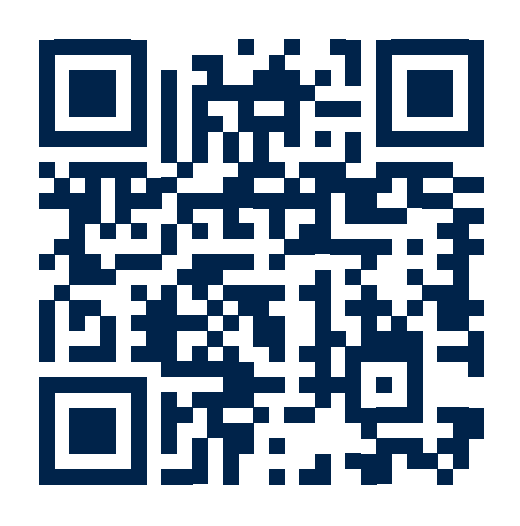

### How it works:

1. Scan the "Delete" QR code (left).

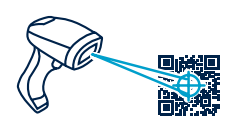

 Then scan the existing label on the corresponding edgeband coil or board that is to be deleted.

### **RESULT:**

The corresponding edgeband coil or board is deleted!

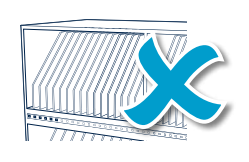

# **HE | HOMAG**

By scanning the "Confirm storage location" QR code, you can quickly and easily confirm the previous storage location of an edgeband coil or board.

## **Confirm storage location**

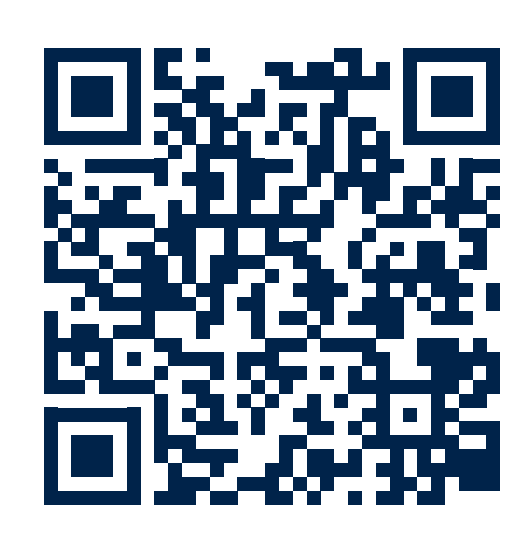

#### How it works:

1. Scan the existing label on the edgeband coil or board.

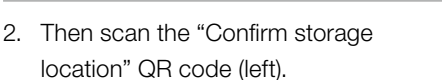

**RESULT:** The previous storage location is confirmed!

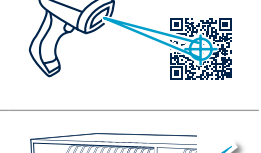

## **HE | HOMAG**

By scanning the "Confirm storage location" QR code, you can quickly and easily confirm the current storage location of an edgeband coil or boarrd and print a label directly.

### **Confirm storage location & print label**

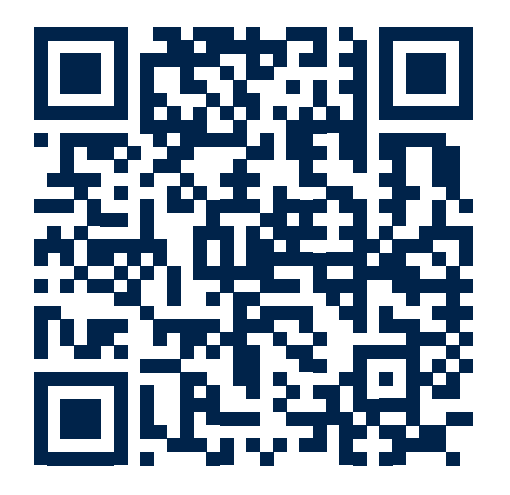

### How it works:

1. Scan the existing label on the edgeband coil or the board.

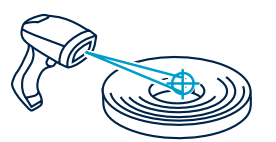

 Then scan the QR code "Confirm storage location & print label" (left).

#### **RESULT:**

The current storage location is confirmed and the label is printed!

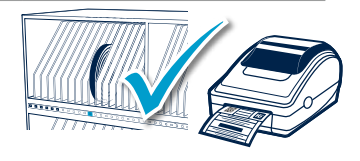